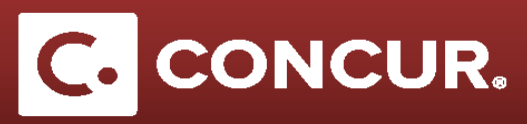

## Handling Meals and Lodging for a Trip over 30 Days

**Objective:** Go over the different steps to create an expense report for a trip longer than 30 days.

1. After creating your itinerary and filling in your dates, if your itinerary spans more than 30 days, you will get a *Travel Allowance Warning* popup that will ask you to confirm that your trip is over 30 days. **Click** *OK* to continue, or **click** *Cancel* to change your dates.

| Trav     | el Allowance Warning                                                                                                    | × |
|----------|----------------------------------------------------------------------------------------------------|---|
| <u>.</u> | This itinerary exceeds 30 days: Sat Jul 01 07:00:00 PDT 2017 - Tue Oct 31 17:00:00 PDT 2017.<br>PDT 2017.<br>Click OK if this is correct. Click Cancel to change the dates. |   |
|          | OK Cancel                                                                                                    |   |

2. Once you reach the *Expenses & Adjustments* tab, **check** the *Over 30 days* check box for each day and **click** *Update Expenses*. This will automatically recalculate the allowed per diem for you, which will carry over to your expenses.

| Show dates from III Go |                                      |                    |                |                 |              |           |  |  |
|------------------------|--------------------------------------|--------------------|----------------|-----------------|--------------|-----------|--|--|
| Exclude   All          | Date/Location .                      | Breakfast Provided | Lunch Provided | Dinner Provided | Over 30 days | Allowance |  |  |
|                        | 07/18/2017<br>Menlo Park, California |                    |                |                 |              | \$28.46   |  |  |
|                        | 07/19/2017<br>Menlo Park, California |                    |                |                 |              | \$21.95   |  |  |
| ]                      | 07/20/2017<br>Menlo Park, California |                    |                |                 |              | \$20.95   |  |  |
| 3                      | 07/21/2017<br>Menlo Park, California |                    |                |                 |              | \$6.95    |  |  |
|                        | 07/22/2017<br>Menlo Park, California |                    |                |                 |              | \$37.95   |  |  |